Zoomのダウンロードから接続まで(パソコン利用)

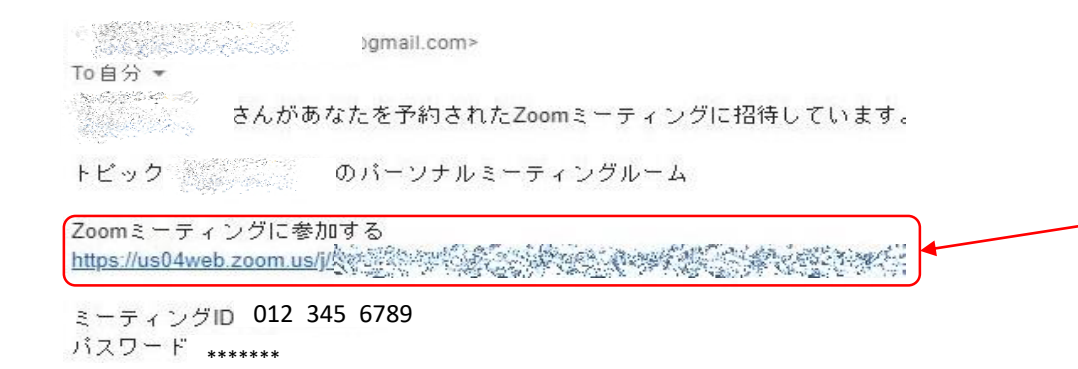

1

【Zoom】の接続テストを,6月26日(金)・ 6月27日(土)に行います。当日の10:00に接 続テスト用の招待メールを送ります。 この図のようにURLが書いてあり,クリック できるようになっているので,クリックする だけでOKです。 接続テスト受付時間 10:00~17:15

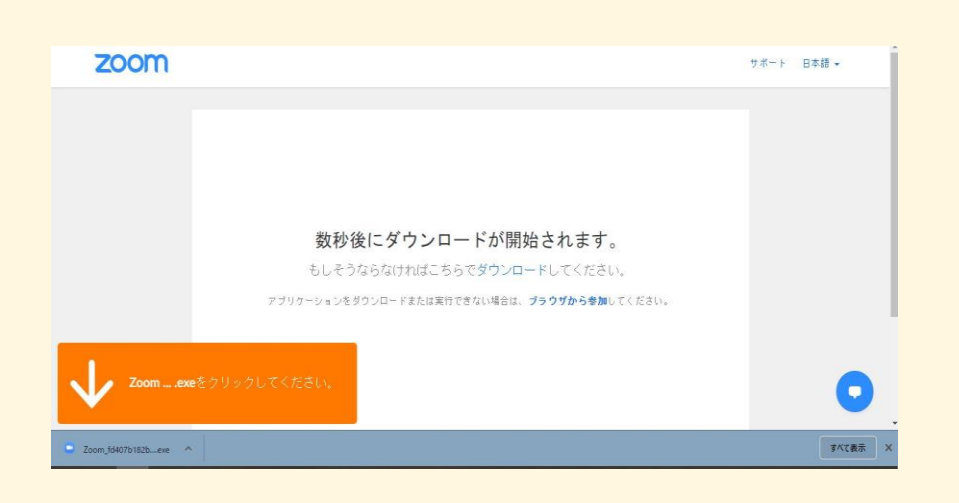

### 2

すると、このような画面が出ます。その 後は状況によって様々です。 自動的にZoomアプリのダウンロードが始 まる場合はそのままダウンロードが完了 するまで待ちます。 自動で始まらない場合は、画面真ん中あ たりの「こちらでダウンロードしてくだ さい」の「ダウンロード」をクリックし てください。

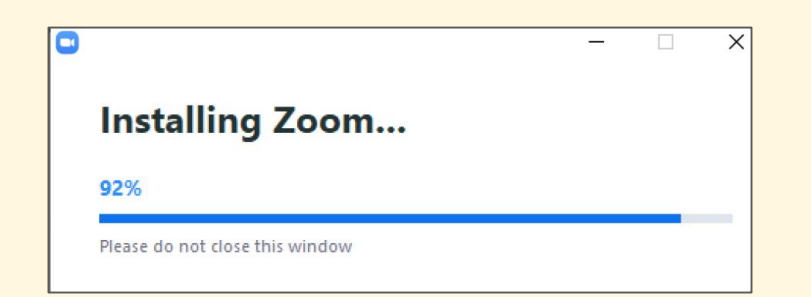

ダウンロードが完了しましたら,2の図のよ うに**Zoom......exe.**と書いてあるところをク リックしますとインストールが始まります。 初回はマイクやカメラの使用許可を求める メッセージが出ます。「許可」をクリックし てください。

※お手持ちのPCやお使いのブラウザ(Google Chorome, Microsoft Edgeなど)によって表示が異なる可能性がありま す。いずれにしてもマイクやカメラが「有効」になるよう な操作をしてください。

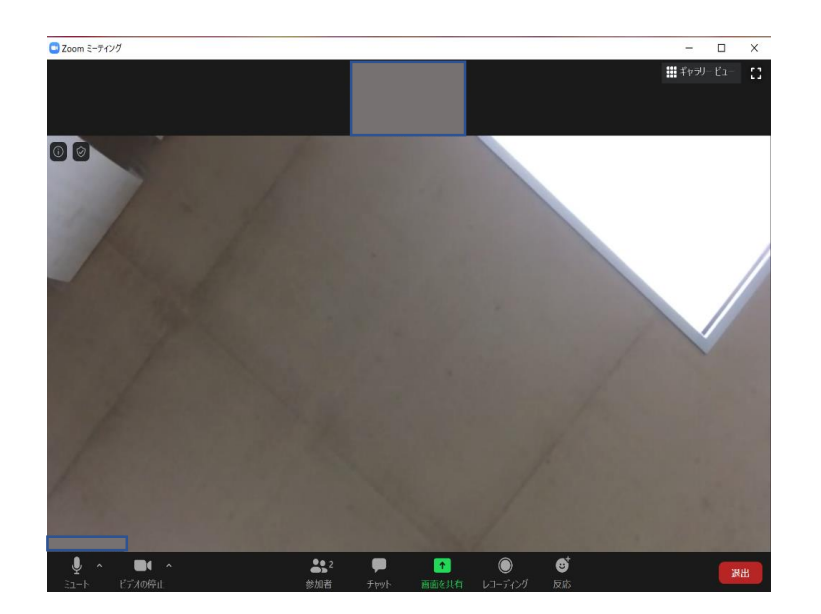

4

3

これで接続できました。主に出欠確認に使用しますので、画面上のその他のボタンは ほとんど使用しません。 接続テスト当日は固定カメラの映像を流し 続けています。また、音声も常時流れてい ます。 映像が映り、音声が流れたらOKです。その まま「退出」をクリックしてZoomを終了し てください。 Zoomのダウンロードから接続まで(iPhone利用)

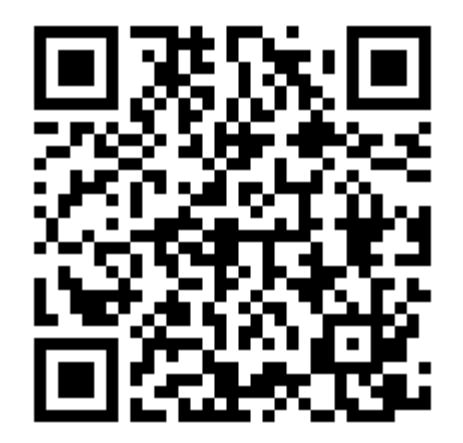

# 1

【Zoom】のアプリを先にダウン ロードします。左のQRコードを読み 取っていただくと,直接インストー ルの画面につながります。 読み込めない場合は,左記のURLを 入力します。

https://apps.apple.com/jp/app/zoom-cloud-meetings/id546505307?mt=8

| ZOOM Cloud Meetings<br>ビジネス<br>★★★★☆ 6.8万               |                                          | 入手                                 |
|---------------------------------------------------------|------------------------------------------|------------------------------------|
| Start or join a meeting instantly                       | Stay connected with<br>instant messaging | Amazing video and audio<br>quality |
|                                                         |                                          |                                    |
|                                                         | Omitian Rever Could pre share            |                                    |
| w Available<br>Dathwaring happinesis each and avery day | e                                        | as har                             |
|                                                         |                                          |                                    |
| Job Title Designer                                      | 3 figures >                              |                                    |
| Location Devices                                        | 0 45                                     |                                    |
| Phone 888,799,9666                                      | 26-                                      | 100 M                              |
| Determine: 12245                                        |                                          |                                    |
| Direct Number +1 111 222 3333                           | υ                                        |                                    |
| Email any death company com                             | CH 63 C                                  | ALTER COLUMN                       |
| Personal Meeting (D 168 487 523                         | The second second bird the               |                                    |
| Percent Lox company.com/any.dia                         | The first file file                      |                                    |

2

直接ダウンロードの画面に移り ますので、【入手】をタップし てダウンロードします。

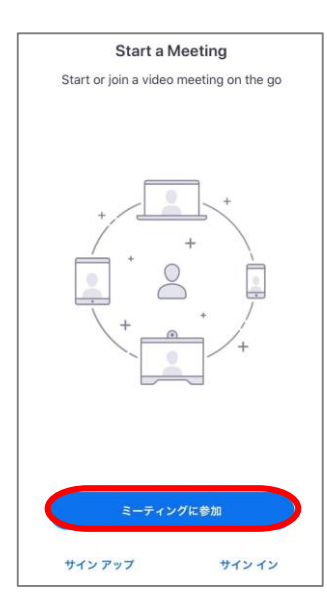

ダウンロードが完了しまし たら,Zoomアプリを起動し ます。左図のような画面が 出ますので,【ミーティン グに参加】をタップします。 キャンセル

※下の「サインアップ」や 「サインイン」を誤ってタッ プした時は、その先の画面に ある「キャンセル」をタップ してこちらの画面に戻ってく ださい。

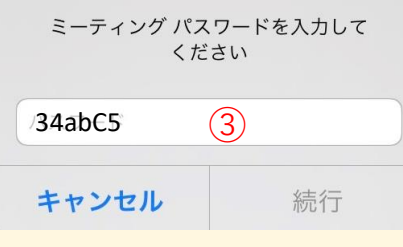

続いてパスワード入力 画面に移ります。図中 ③に,招待メール下部 のパスワードを入力し ます。その後,【続 行】をタップします。

※パスワードの英字は小文字と大文字を区別します。ご注 意ください。

4

3

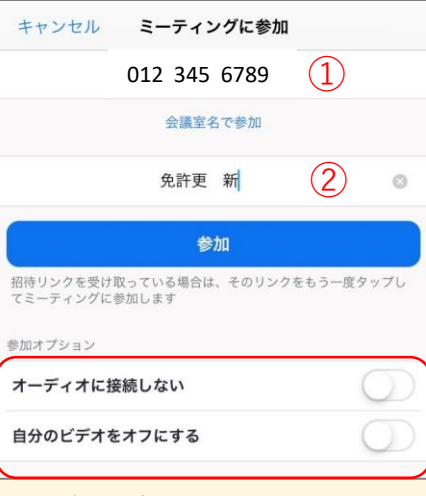

この欄は変更しないでください

### 【ミーティングID】を入力する欄 (図中①)に,招待メール下部に記 載されているIDを入力していきます。 (スペースは自動で空きます。) 下段②には氏名を入力してください。 その上で【参加】をタップします。

#### ※メール記載例

Zoomミーティングに参加する https://us04web.zoom.us/j/50703141

ミーティングID: 012 345 6789 パスワード: 34abC5

## 6

これで接続できます。主に出欠 確認に使用しますので,画面上 のその他のボタンはほとんど使 用しません。 接続テスト当日は固定カメラの 映像を流し続けています。また, 音声も常時流れています。 映像が映り,音声が流れたらOK です。そのまま「退出」をク リックしてZoomを終了してく ださい。 Zoomのダウンロードから接続まで(Android利用)

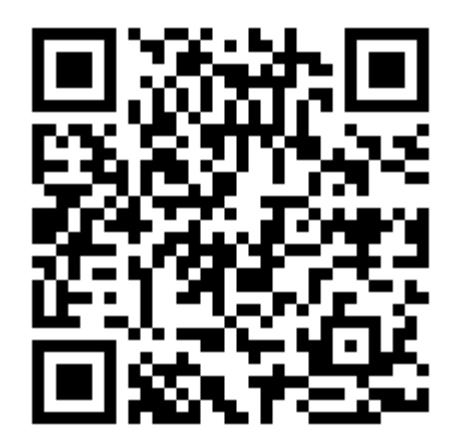

1

【Zoom】のアプリを先にダウン ロードします。左のQRコードを読み 取っていただくと,直接インストー ルの画面につながります。 読み込めない場合は,左記のURLを 入力します。

https://play.google.com/store/apps/details?id=us.zoom.videomeetings

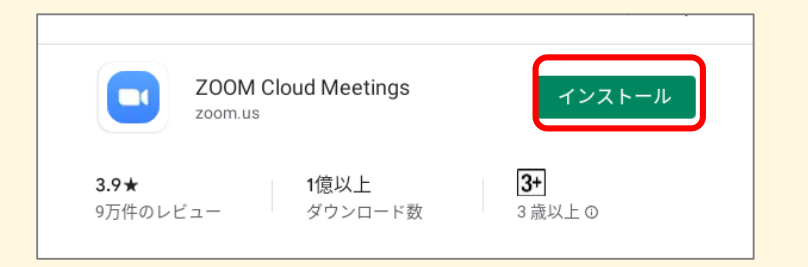

2

直接ダウンロードの画面に 移りますので、【インス トール】をタップします。 やがてダウンロードが始ま ります。

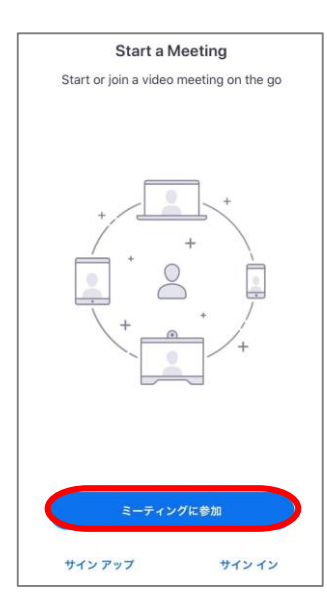

ダウンロードが完了しまし たら,Zoomアプリを起動し ます。左図のような画面が 出ますので,【ミーティン グに参加】をタップします。 キャンセル

※下の「サインアップ」や 「サインイン」を誤ってタッ プした時は、その先の画面に ある「キャンセル」をタップ してこちらの画面に戻ってく ださい。

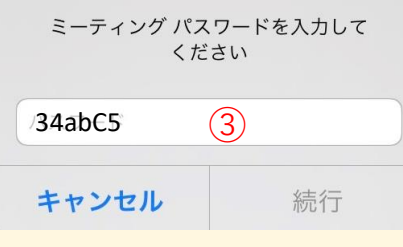

続いてパスワード入力 画面に移ります。図中 ③に,招待メール下部 のパスワードを入力し ます。その後,【続 行】をタップします。

※パスワードの英字は小文字と大文字を区別します。ご注 意ください。

4

3

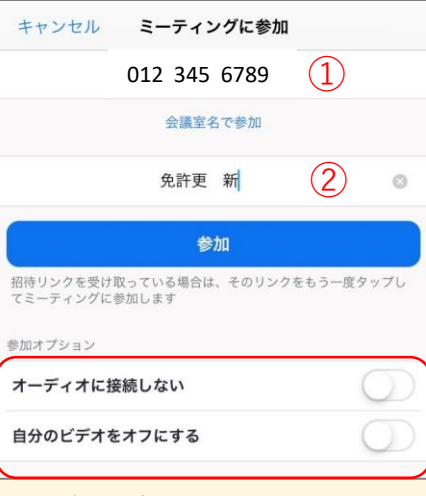

この欄は変更しないでください

### 【ミーティングID】を入力する欄 (図中①)に,招待メール下部に記 載されているIDを入力していきます。 (スペースは自動で空きます。) 下段②には氏名を入力してください。 その上で【参加】をタップします。

#### ※メール記載例

Zoomミーティングに参加する https://us04web.zoom.us/j/50703141

ミーティングID: 012 345 6789 パスワード: 34abC5

## 6

これで接続できます。主に出欠 確認に使用しますので,画面上 のその他のボタンはほとんど使 用しません。 接続テスト当日は固定カメラの 映像を流し続けています。また, 音声も常時流れています。 映像が映り,音声が流れたらOK です。そのまま「退出」をク リックしてZoomを終了してく ださい。